## **PROCEDURE EN FRANÇAIS D'AIDE**

## POUR LA DEMANDE DE E-TOURIST VISA – eTV - EN LIGNE SUR INTERNET

### <u>1 – Trouver la bonne page</u>

Sur google..... taper les mots clefs : ETV INDIA TOURIST VISA

OU cliquer sur le lien https://indianvisaonline.gov.in/visa/tvoa.html

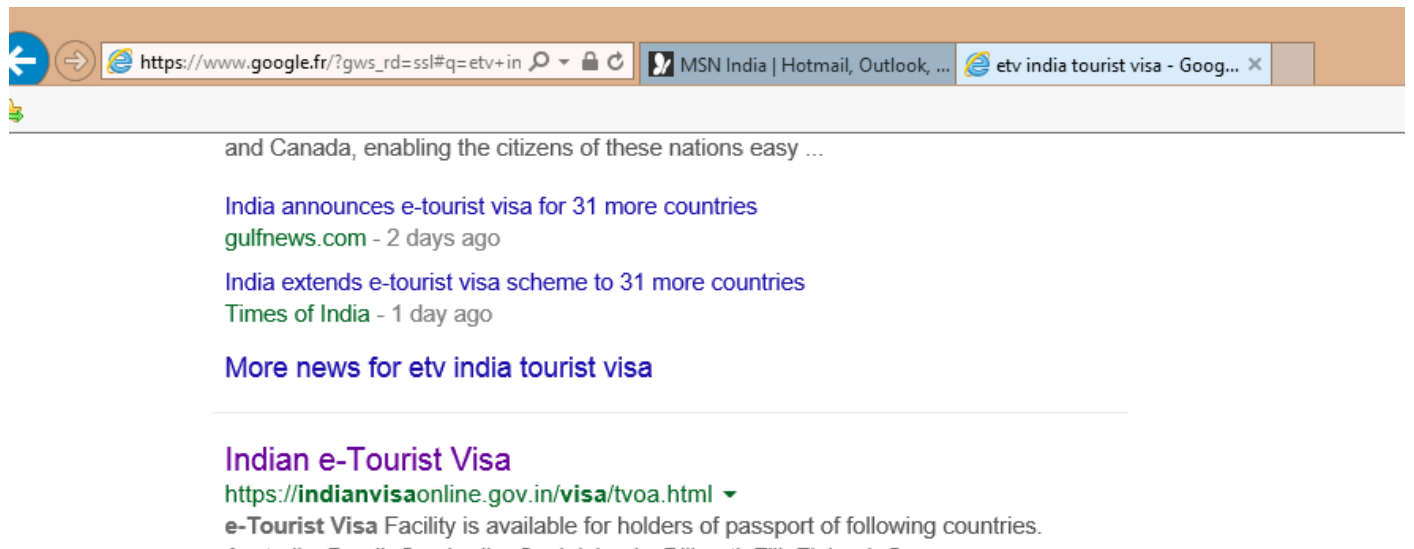

#### Australia, Brazil, Cambodia, Cook Islands, Djibouti, Fiji, Finland, Germany, ...

### 2 – La bonne page ....Celle-ci et pas une autre !!!!

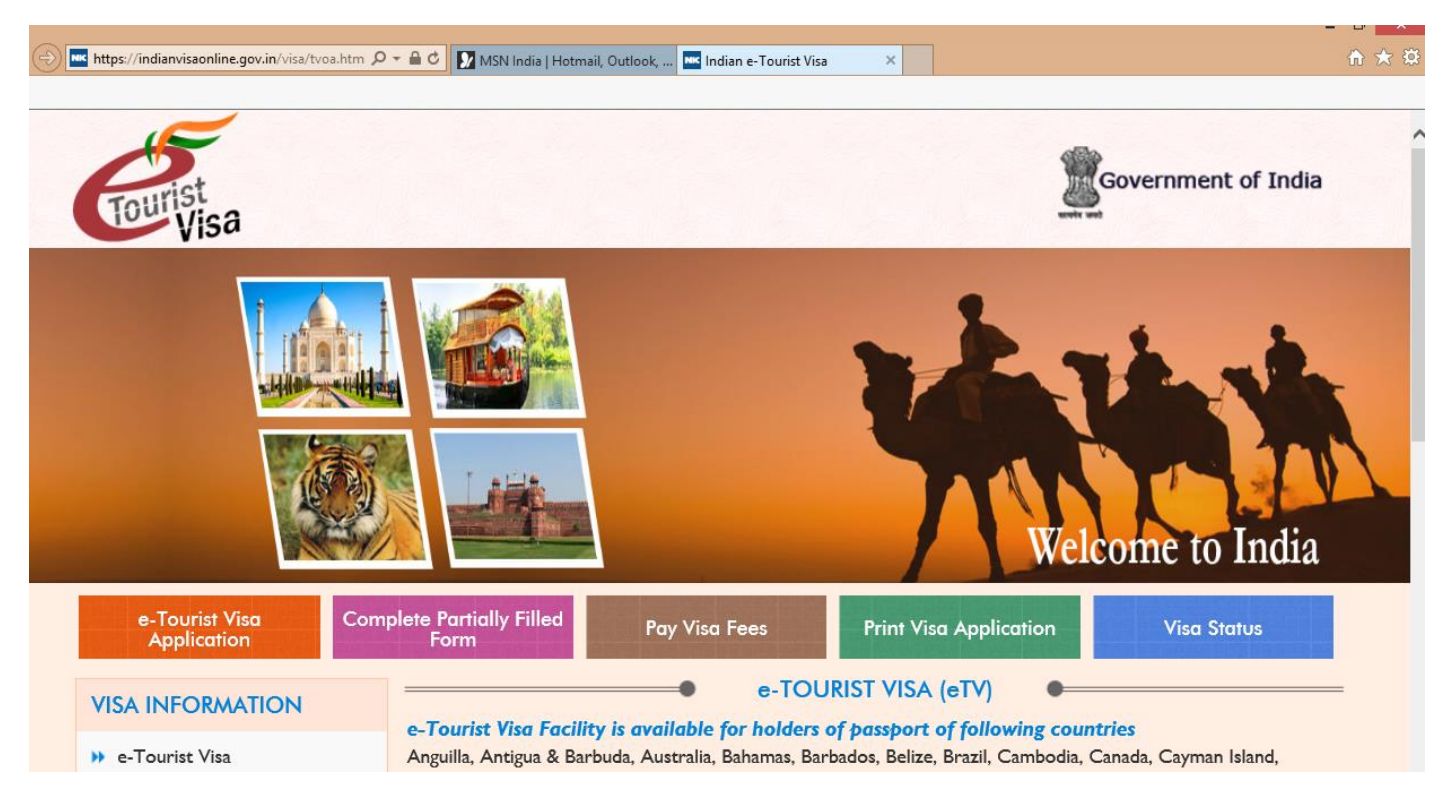

| n <mark>ttps://indianvisaonline.gov.in</mark> /visa/tvoa.html کر | 🗸 🛥 C 🚾 Indian e-Tourist Visa 🛛 🗙                                                                                                    | {                                                                                                    |  |  |
|------------------------------------------------------------------|----------------------------------------------------------------------------------------------------|----------------------------------------------------------------------------------------------------|--|--|
| e-Tourist Visa<br>Application                                    | nplete Partially Filled Pay Visa Fees Print Visa Application Visa Status                                                                                                    |                                                                                                    |  |  |
| VISA INFORMATION                                                 | e-TOURIST VISA (eTV)                                                                                                    | =                                                                                                    |  |  |
| ▶ e-Tourist Visa                                                 | Anguilla, Antigua & Barbuda, Australia, Bahamas, Barbados, Belize, Brazil, Cambodia, Canmada, Cayman Island,                                                                                                    |                                                                                                    |  |  |
| Instructions for Applicant                                       | Cook Islands, Costa Rica, Djibouti, Dominica, Dominican Republic, Ecuador, El Salvador, Estonia, Fiji, Finland,<br>France, Georgia, Germany, Grenada, Guyana, Haiti, Honduras, Indonesia, Israel, Japan, Jordan, Kenya, Kiribati, | Cook Islands, Costa Rica, Djibouti, Dominica, Dominican Republic, Ecuador, El Salvador, Estonia, Fiji, Finland,<br>France, Georgia, Germany, Grenada, Guyana, Haiti, Honduras, Indonesia, Israel, Japan, Jordan, Kenya, Kiribati, |  |  |
| Document Requirement                                             | Laos, Latvia, Liechtenstein, Lithuania, Luxembourg, Marshall Islands, Mauritius, Mexico, Micronesia, Montenegro,<br>Montserrat, Myanmar, Nauru, New Zealand,Nicaragua, Niue Island, Norway, Oman, Palau, Palestine,               |                                                                                                    |  |  |
| → Technical Info. for eTV                                        | Papua New Guinea, Paraguay, Philippines, Republic of Korea, Republic of Macedonia, Russia, Saint Christopher and<br>Nevis, Samoa, Singapore, Solomon Islands,Sri Lanka,Thailand, Tonga, Tuvalu, UAE, Ukraine, USA, Vanuatu,       |                                                                                                    |  |  |
| Useful Web links                                                 | Vatican City-Holy See, Vietnam.                                                                                                    |                                                                                                    |  |  |
| FAQs-Payment Related                                             | Eligibility  I. International Travellers whose sole objective of visiting India is recreation, sight seeing, casual visit to meet find a marketing of antiduction medical tractment on grant humans init.                         |                                                                                                    |  |  |
| HELP DESK INFORMATION                                            | <ol> <li>Passport should have at least six months validity from the date of arrival in India. The passport should have at</li> </ol>                                                                                              |                                                                                                    |  |  |
| +91-11-24300666                                                  | least two blank pages for stamping by the Immigration Officer.<br>3. International Travellers should have return ticket or onward journey ticket with sufficient money to spend                                                   |                                                                                                    |  |  |
| indiatvoa@gov.in                                                 | during his/her stay in India.                                                                                                    |                                                                                                    |  |  |
|                                                                  | <ol> <li>International Travellers having Pakistani Passport or Pakistani origin may please apply for regular Visa at India<br/>Mission.</li> </ol>                                                                                |                                                                                                    |  |  |
|                                                                  | 5. Not available to Diplomatic/Official Passport Holders.                                                                                                    |                                                                                                    |  |  |
|                                                                  | 6. Not available to individuals endorsed on Parent's/Spouse's Passport i.e. each individual should have a separate passport.                                                                                                    |                                                                                                    |  |  |
|                                                                  | 7. Not available to International Travel Document Holders.                                                                                                    |                                                                                                    |  |  |

Vous êtes français, vous êtes donc éligible à condition :

- De vous rendre en Inde, pour une activité touristique, de découverte, de détente, ou encore rendre visite à des amis ou de la famille, pour un traitement médical de courte durée ou une rencontre business
- Votre passeport doit être valide 6 mois après la date de retour et avec au moins 2 pages vierges pour les tampons de l'immigration
- Vous devez être muni d'un billet d'avion retour ou de poursuite et avoir l'argent nécessaire et suffisant pour votre séjour en Inde
- En cas de passeport Pakistanais, merci d'en référer à la procédure classique d'obtention d'un visa
- Cette procédure n'est pas valable pour les détenteurs de passeports Diplomatiques ou Officiels
- Non valable pour les enfants figurant sur le passeport des parents, chaque personne, chaque enfant doit avoir son propre passeport et effectuer une demande en-ligne par personne.

## INSTRUCTIONS

## Instructions for e-Tourist Visa

- Applicants of the eligible countries may apply online minimum 4 days in advance of the date of arrival with a window of 30 days. Example : If you are applying on 1st Sept then applicant can select arrival date from 5th Sept to 4th Oct.
- Recent front facing photograph with white background and photo page of Passport containing personal details like name,date of birth, nationality, expiry date etc. to be uploaded by the applicant. The application is liable to be rejected if the uploaded document and photograph are not clear / as per specification.
- e-Tourist Visa (eTV) fee is US\$ 60/- per passenger excluding interchange charge for credit/debit cards. The fee must be paid at least 4 days before the expected date of travel filled by you otherwise application will not be processed.
- 4. eTV fee once submitted is non-refundable as the fee is for processing of the application and is not dependent on either Grant or Rejection of VISA.
- 5. Applicant should carry a copy of eTV along with him/her at the time of travel.
- 6. Biometric details of the applicant will be mandatorily captured at Immigration on arrival in India.
- 7. The validity of visa will be 30 days from the date of arrival in India.
- eTV is valid for entry through 9 designated Airports i.e. Bengaluru, Chennai, Cochin, Delhi , Goa, Hyderabad, Kolkata, Mumbai & Trivandrum . However, the foreigner can take exit from any of the authorized Immigration Check Posts (ICPs) in India.
- 9. This facility is in addition to the existing Visa services.

### INFORMATIONS GENERALES à savoir avant de débuter l'enregistrement en-ligne :

- Vous pouvez effectuer votre demande en ligne 4 jours minimum avant votre date de voyage et ce dans un délai de 30 jours, par exemple, si vous effectuez votre demande de visa le 01 Mai, vous ne pouvez voyager qu'à partir du 05 Mai et pour un départ max au 04 Juin
- Pour info, vous pouvez débuter votre demande en ligne, la sauvegarder et y revenir pour complément d'information, MAIS il est important de noter que le règlement doit se faire impérativement 4 jours avant la date d'arrivée
- Les frais d'obtention de visa sont de 60 USD + 2 USD de frais bancaires pour règlement en-ligne
- Les frais sont non remboursables, visa obtenu ou pas
- ATTENTION, le voyageur doit impérativement voyager avec une Copie du Etv OBTENU
- La prise des empreintes biométriques est obligatoire et se fera à l'arrivée en Inde
- La validité du visa est de 30 Jours à la date d'entrée en Inde, pour un visa de plus longue durée, la procédure habituelle reste en vigueur
- Le eTV est valide EXCLUSIVEMENT pour les arrivées dans les aéroports suivants : Bengaluru, Chennai, Cochin, Delhi, Goa, Hyderabad, Kolkata, Mumbai & Trivandrum. La sortie du pays peut se faire de n'importe quel point Immigration Check Posts (ICPs) autorisés en Inde.
- Cette facilité ne remet pas en cause la procédure d'obtention des Visa existantes
- Le e-Tourist Visa est autorisé pour un MAXIMUM de 2 Visites par an
- Le e-Touriste Visa est UNE ENTREE UNIQUE, ne permet pas l'accès aux zones protégées ou contrôlées, par exemple, en cas d'Extention au Népal avec un passage à nouveau à Delhi ...pas possible, sauf à rester en zone de transit

| elcome to   | India |
|-------------|-------|
| Visa Status |       |
|             |       |

- Le suivi de la procédure se fait en-ligne en cliquant sur la page d'Accueil .... Visa Status

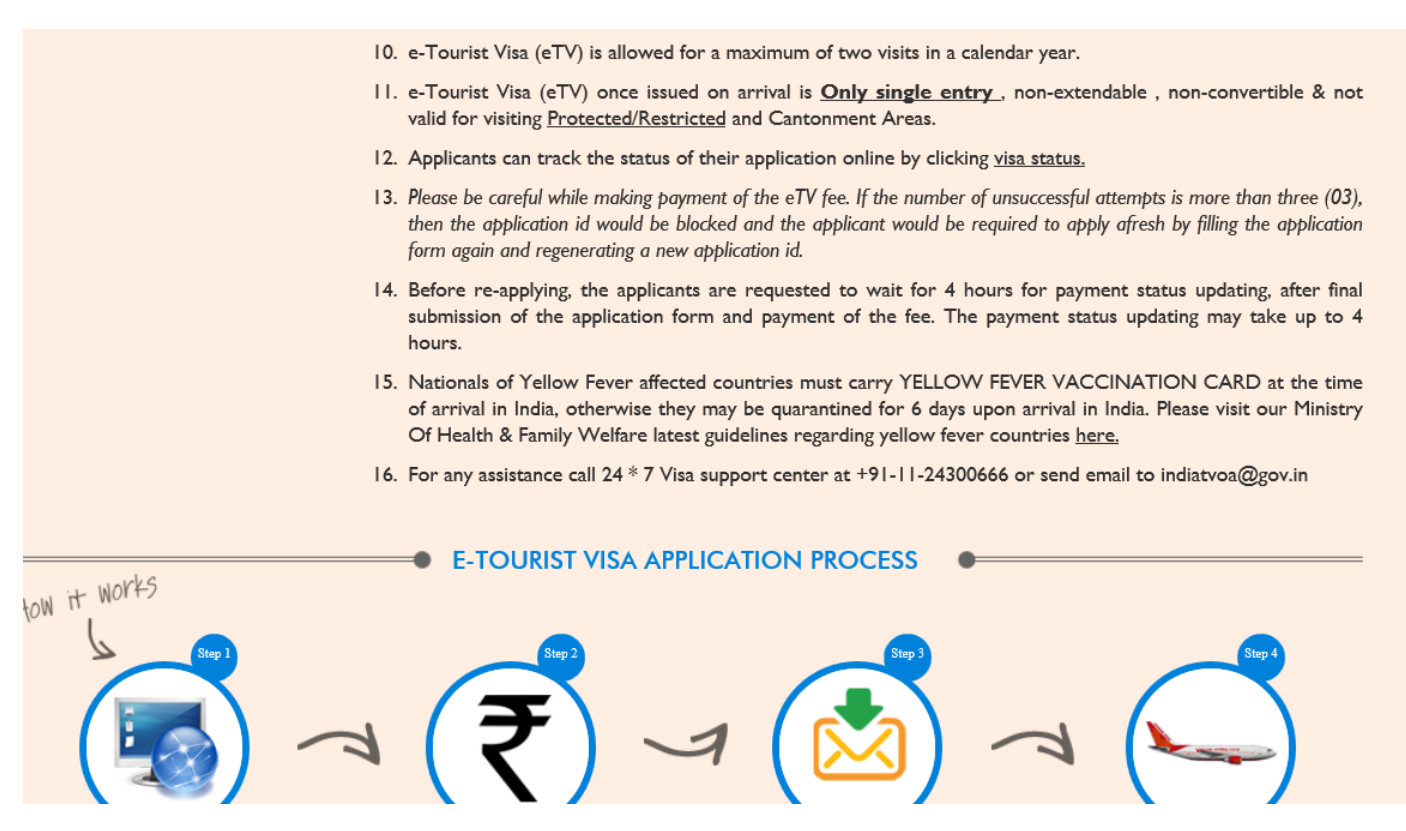

Attention : lors du règlement de vos frais d'application de Visa, en cas de 3 essais infructueux ; l'application sera bloquée, le numéro d'identifiant ne pourra pas être à nouveau utiliser, il faudra refaire l'ensemble de la procédure.

Attention : la mise à jour du règlement peut prendre 4h, il est donc impératif d'attendre ce délai, avant éventuellement refaire sa demande.

| Application                | Form                                                                                                    |
|----------------------------|----------------------------------------------------------------------------------------------------|
| VISA INFORMATION           | DOCUMENTS REQUIRED                                                                                            |
| ▶ e-Tourist Visa           | I. Scanned First Page of Passport.                                                                            |
| Instructions for Applicant | ii. Size : Minimum 10 KB ,Maximum 300 KB                                                                      |
| Document Requirement       |                                                                                                    |
| → Technical Info. for eTV  | The digital photograph to be uploaded along with the Visa application should meet the following reauirements: |
| Useful Web links           | I. Format – JPEG                                                                                              |
| FAQs-Payment Related       | 2. Size<br>i. Minimum 10 KB                                                                                   |
| HELP DESK INFORMATION      | ii. Maximum I MB                                                                                              |
|                            | 3. The height and width of the Photo must be equal.                                                           |
| +91-11-24300666            | 4. Photo should present Full face, front view, eyes open.                                                     |
| indiatvoa@gov.in           | 5. Center head within frame and present full head from top of hair to bottom of chin.                         |
|                            | 6. Background should be plain light colored or white background.                                              |
|                            | 7. No shadows on the face or on the background.                                                               |
|                            | 8. Without borders.                                                                                           |

Avant de débuter l'enregistrement on-line, vous assurez d'avoir dans votre ordinateur :

- Un scan de la Page principale de votre passeport, sous Format PDF et d'une taille max de 300 KB, sinon refus de téléchargement
- Une photo de vous, visage de face, yeux ouverts, prise sur fond blanc sans ombres, sans bordures, vous pourrez à l'aide du curseur, répondre aux critères de la tête au centre et remplissant le cadre (voir plus bas)

- Votre carte de crédit 62 USD au total = 60 pour les frais de visa + 2 pour SBIePay ( le site de règlement en ligne )
- Votre passeport
- Et quelques 5 à 6 heures pour la totalité de la procédure totale et complète, MAIS pas besoin de rester devant son ordinateur ....

| VISA INFORMATION                               | FAQS-PAYMENT RELATED                                                                                                    |  |
|------------------------------------------------|----------------------------------------------------------------------------------------------------|--|
| ▶ e-Tourist Visa                               | I. What is SBIePay?.                                                                                                    |  |
| <ul> <li>Instructions for Applicant</li> </ul> | SBIePay is the Payment Aggregator service of State Bank of India which provides multiple payment options of single payment page for the convenience of applicants. SBIePay has enabled Debit and Credit issued                                                                                                    |  |
| Document Requirement                           | <ol> <li>What are all the payment modes available on SBIePay payment page?</li> </ol>                                                                                                    |  |
| → Technical Info. for eTV                      | SBIePay facilitates online payments all Credit and Debit Cards issued by MasterCard and VISA.<br>3. Are transactions on SBIePay secure?                                                                                                    |  |
| Useful Web links                               | SBIePay is certified with Payment Card Industry Data Security Standard (PCI DSS) ver 2.0 certified, whi                                                                                                    |  |
| FAQs-Payment Related                           | MasterCard Secure Code, wherever it is applicable. Further SBIePay is secured using Secure Sockets Layer<br>(SSL) encryption which ensures that payment information never sent over the Internet unencrypted and                                                                                                    |  |
| HELP DESK INFORMATION                          | cannot be viewed by unauthorised individuals.<br>4. Can International payments be processed?                                                                                                    |  |
| +91-11-24300666                                | SBIePay has enabled international card issued by MasterCard and VISA both with and without 3D Secure authentication.                                                                                                    |  |
| indiatvoa@gov.in                               | 5. How a customer/applicant can understand that payment has been made successfully?                                                                                                    |  |
|                                                | The applicant after filling details on https://indianvisaonline.gov.in/ and clicks "Pay Now". The applicant is redirected to SBIePay payment page and is presented with payment options like MasterCard and VISA                                                                                                    |  |
|                                                | Applicant enters his card details and clicks "Proceed". Then the applicant may see one of the two options: i. 3<br>D Secure page of the Card issuing page for inputing 3D Secure password/OTP ii. Transaction is processed<br>without 3D Secure page. After successful completion of transaction, the applicant is redirected on to the<br>https://indianvisaonline.gov.in/ with a successful receipt of payment. |  |

Nous sommes au regret de ne pouvoir vous donner des informations précises sur la procédure de règlement par Carte de Crédit (notre statut, ne nous permettant pas de tester cette fonctionnalité).

Nous avons mis ici les éléments indiqués sur le site , il est important de savoir que :

- Les Cartes MasterCard et Visa sont acceptées avec ou sans les 3 Chiffres Sécurité d'identification
- Lorsque vous aurez rempli l'ensemble des informations et arriverez pour le Click « PAY NOW », sachez que vous serez dirigé vers le site de règlement de SBIePay avec les options de réglements MasterCard et VISA
- 2 options de règlement vous seront proposées :
- Un règlement sécurisé avec utilisation des 3 Chiffres Sécurité d'identification
- Un règlement non-sécurisé ....
- Après le succès complet de la transaction, vous serez redirigés sur le site du gouvernement eTV .

D'autres informations .....notez bien que c'est 62USD qui seront prélévés – 2 USD pour les Frais SBIePay.

|            | 6. How do I know that my Bank participates in 3D Secure transaction?                                                                                                    |
|------------|----------------------------------------------------------------------------------------------------|
|            | <ul> <li>If an applicant is presented with a 3D Secure page prompting to enter a password/OTP, this means the Card issuing Bank participates in 3D Secure transaction. If the applicant does not have a transaction password/One time password, he/she should contact the card issuing Bank for support.</li> <li>7. What if a successful page on https://indianvisaonline.gov.in/ is not shown after completing the transaction?</li> </ul> |
|            | The applicant shall be presented with a payment successful page along with reference number. If the applicant does not receive any success message even after card account has been charged, a refund shall be initiated after due reconciliation to the applicants card account.<br>8. <b>How are Refunds processed</b> ?                                                                                                    |
|            | If a transaction has failed but the applicants card account is debited more than once, the amount shall be<br>refunded to the applicants card account after reconciliation process within seven (7) days of transaction.<br>9. What are all the charges for integration?                                                                                                    |
|            | SBIePay would charge an amount of USD 2 over and above the visa application fee of USD 60. These charges are charged to the applicant at the time of payment and a total of USD 62 is deducted from the card account of the applicant.                                                                                                    |
|            | 10. What is the support available for the applicants ?                                                                                                    |
|            | <ul> <li>22-27523797.</li> <li>11. Can an applicant perform more than one transaction for same application number registered at https://indianvisaonline.gov.in/ ?</li> </ul>                                                                                                    |
|            | An applicant can perform maximum of three transactions for a single application ID.<br>12. What happens if all three transaction attempts of the applicant fail?                                                                                                    |
|            | If the applicant cannot succeed in three attempts, a new application is required to be filled and transaction has to be carried out with new application ID.                                                                                                    |
|            |                                                                                                    |
| 13. Ca     | an https://indianvisaonline.gov.in/ charge more than one time for an application ID ?                                                                                                    |
| An<br>afte | n applicant shall be charged for only once against an application ID. Any double/triple debit shall be refunc<br>ter due reconciliation within seven (7) days of transactions.                                                                                                    |
| •          | E-TOURIST VISA APPLICATION PROCESS                                                                                                    |

Sachez qu'un seul et unique règlement est imputable par demande, en cas de double ou triple débit, la somme sera remboursée et re-créditée dans les 7 jours de la transaction.

## VOUS ÊTES PRÊTS POUR VOTRE ENREGISTREMENT EN LIGNE,

VOICI LA PROCÉDURE À SUIVRE PAS À PAS ....

| Tourist<br>Visa                                                                                                    |                    |
|----------------------------------------------------------------------------------------------------|--------------------|
| e- i ourist visa (                                                                                                    | e i v) Application |
| Passport Type*<br>Nationality*<br>Port Of Arrival*<br>Date of Birth *<br>Email ID *<br>Re-enter Email ID *<br>Expected Date of Arrival*<br>Visa Type*<br>Access Code<br>Enter Access Code | Ordinary Passport  |
| e-Tourist Visa (                                                                                                    | eTV) Application   |

Merci de noter que toutes les mentions avec un ASTERIX Rouge \* sont obligatoires.

Passport Type = Type de passeport, pour la majorité « Ordinary Passport »

Nationality = France

**Port of Arrival** = Delhi ou Mumbai ou Bangalore ou Chennai .... Vérifier que l'aéroport est bien dans la liste des aéroports habilités à recevoir les passagers détenteurs d'un eTV .

Date of Birth = Date de naissance

Email ID = Votre adresse electronique e-mail

Re-enter Email ID = Réenregistrer votre adresse electronique

Expected Date of Arrival = Votre date d'arrivée en Inde

Enter Access Code = afin de vérifier que VOUS êtes bien un être humain, le ACCESS Code juste au-dessus est à saisir en respectant les chiffres, les minuscules et les majuscules

| Port of arrival DELHI AIRPORT                                             |                                                    |                                                                                 |
|---------------------------------------------------------------------------|----------------------------------------------------|---------------------------------------------------------------------------------|
|                                                                           |                                                    |                                                                                 |
| Data saved Successfully.Please note down the                              | Temporary Application ID: 1501                     | L426OPBBWRX                                                                     |
| Applicant Details                                                         |                                                    | Help in English                                                                 |
| Surname (as shown in your Passport)                                       |                                                    | Surname/Family Name (As in Passport)                                            |
| Given Name/s (as shown in your Passport) *                                |                                                    | Given Name/s (As in Passport)                                                   |
| Have you ever changed your name? If yes,<br>details.                      | If You have ever changed your Name Please tell us. |                                                                                 |
| Sex*                                                                      | Select 🗸                                           | Sex                                                                             |
| Date of Birth *                                                           | 03/02/1969                                         | Date of Birth as in Passport in DD/MM/YYYY format                               |
| Town/City of birth *                                                      |                                                    | Province/Town/City of birth                                                     |
| Country of birth *                                                        | Select                                             | Country of birth                                                                |
| Citizenship/National Id No. *                                             |                                                    | If not applicable Please Type NA                                                |
| Religion *                                                                | Select                                             | If Others .Please specify                                                       |
| Visible identification marks *                                            |                                                    | Visible identification marks                                                    |
| Educational Qualification *                                               | Select                                             | Educational Qualification                                                       |
| Nationality *                                                             | FRANCE                                             | Nationality                                                                     |
| Did you acquire Nationality by birth or by                                | naturalization? *                                  | Did you acquire Nationality by birth or by naturalization?                      |
|                                                                           | Select One                                         |                                                                                 |
| Prev. Nationality                                                         | Select Previous Nationality                        | If you have acquired Nationality by naturalization specify Previous Nationality |
| Have you lived for at least two years in the applying visa? No $\bigcirc$ | e country where you are<br>Yes $\bigcirc$          |                                                                                 |

Surname = Nom de famille comme mentionné dans le passeport

Given Name = Prénoms comme mentionnés dans le passeport

Sex = Female or Male....Féminin ou Masculin

Town/City of birth = Lieu de naissance

Country of birth = Pays de naissance

National ID = Numéro de Carte d'identité, si vous n'en avez pas NA (Non Applicable)

Religion = au choix, Chrétien, Islam, Bouddhiste...sélectionner dans la liste proposée

Visible identification mark = dans la mesure ou cet élément est obligatoire, mentionné la Couleur des yeux, c'est écrit dans votre passeport

Education Qualification = Choisissez votre niveau d'étude, vous ne savez pas...par défaut opter pour GRADUATE

Avez acquis la nationalité française de naissance ou par naturalisation ?

Habitez-vous depuis au moins 2 ans en France ? Si vous faites votre demande depuis la France, répondez YES

|                                                                                 | A Carl Martin                    |                                                                                 |
|---------------------------------------------------------------------------------|----------------------------------|---------------------------------------------------------------------------------|
| Port of arrival DELHI AIRPORT                                                   |                                  |                                                                                 |
|                                                                                 |                                  |                                                                                 |
| Data saved Successfully.Please note down the                                    | e Temporary Application ID: 150  | 11426OPBBWRX                                                                    |
| Applicant Details                                                               |                                  | Help in English                                                                 |
| Surname (as shown in your Passport)                                             | KERGOSIEN NARAYANA SWAMY         | Surname/Family Name (As in Passport)                                            |
| Given Name/s (as shown in your Passport) *                                      | VERONIQUE MARIE MONIQUE          | Given Name/s (As in Passport)                                                   |
| Have you ever changed your name? If yes, click the box $\Box$ and give details. |                                  |                                                                                 |
| Sex*                                                                            | Female                           | Sex Sex                                                                         |
| Date of Birth *                                                                 | 03/02/1969                       | Date of Birth as in Passport in DD/MM/YYYY format                               |
| Town/City of birth *                                                            | LORIENT                          | Province/Town/City of birth                                                     |
| Country of birth *                                                              | FRANCE                           | Country of birth                                                                |
| Citizenship/National Id No. *                                                   | NA                               | If not applicable Please Type NA                                                |
| Religion *                                                                      | CHRISTIAN                        | If Others .Please specify                                                       |
| Visible identification marks *                                                  | COLOR OF EYES MARRON             | Visible identification marks                                                    |
| Educational Qualification *                                                     | GRADUATE                         | Educational Qualification                                                       |
| Nationality *                                                                   | FRANCE                           | Nationality                                                                     |
| Did you acquire Nationality by birth or by                                      | naturalization? *                | Did you acquire Nationality by birth or by naturalizat                          |
|                                                                                 | By Birth                         | ✓                                                                               |
| Prev. Nationality                                                               | Select Previous Nationality      | If you have acquired Nationality by naturalization specify Previous Nationality |
| Have you lived for at least two years in th applying visa? No $\bigcirc$        | e country where you are<br>Yes ④ |                                                                                 |

Suivent les informations concernant le Passeport, ici vous pouvez aisément vous servir des informations de votre passeport, ces dernieres sont également écrites en anglais ....

| Passport Details                           |              |                   |                                                              |
|--------------------------------------------|--------------|-------------------|--------------------------------------------------------------|
| Passport No. *                             |              |                   | Applicant's Passport Number                                  |
| Place of Issue *                           |              |                   | Place of Issue                                               |
| Date of Issue *                            |              | DD/MM/YYYY)       | In DD/MM/YYYY format                                         |
| Date of Expiry *                           |              | DD/MM/YYYY)       | In DD/MM/YYYY format.Minimum Six Month Validity is Required. |
|                                            |              |                   |                                                              |
| Any other valid Passport/Identity Certific | ate(IC) held | ,Yes 🖲 / No 🛛 🔿   | If Yes Please give Details                                   |
| Country of Issue                           | Select       |                   | Country of Issue                                             |
| Passport/IC No.                            |              |                   | Passport No                                                  |
| Date of Issue                              |              | DD/MM/YYYY)       | Date of Issue                                                |
| Place of Issue                             |              |                   | Place of Issue                                               |
| Nationality mentioned therein              | Select       |                   | Nationality described therein                                |
|                                            |              |                   |                                                              |
|                                            |              |                   |                                                              |
| * Mandatory Fields                         |              |                   |                                                              |
|                                            |              |                   |                                                              |
| Save and Continue                          |              | Save and Temporar | ly Exit                                                      |

Toujours pour vous aider, voici le formulaire rempli avec mes informations pour vous donner une idée ....

| Passport Details                            |                                 |                                                                 |
|---------------------------------------------|---------------------------------|-----------------------------------------------------------------|
| Passport No. *                              | 13FV24643                       | Applicant's Passport Number                                     |
| Place of Issue *                            | NDELHI AMBASSADE FRA            | Place of Issue                                                  |
| Date of Issue *                             | 24/06/2014 💽 (DD/MM/YYYY)       | In DD/MM/YYYY format                                            |
| Date of Expiry *                            | 23/06/2024 (DD/MM/YYYY)         | In DD/MM/YYYY format.Minimum Six Month Validity is<br>Required. |
| Any other valid Passport/Identity Certifica | If Yes Please give Details      |                                                                 |
|                                             |                                 |                                                                 |
| * Mandatory Fields                          |                                 |                                                                 |
| Save a                                      | and Continue Save and Temporari | ly Exit                                                         |

A suivre, les informations vous concernant, votre adresse, numéro de Téléphone Fixe et Numéro de Mobile, de préférence indiqué la même adresse que celle figurant sur votre passeport et cocher la case « Click here for same adress »

| Applicant's Address Details    |                         | Help                                                           |
|--------------------------------|-------------------------|----------------------------------------------------------------|
|                                | Present Address         |                                                                |
| House No./Street*              | 14 RESIDENCE DES AJONCS | Applicant's Present Address. Maximum 35 characters (Each Line) |
| Village/Town/City *            | PORT-LOUIS              | Village/Town/City                                              |
| State/Province/District *      | MORBIHAN                | State/Province/District                                        |
| Postal/Zip Code*               | 56290                   | Postal Zip Code                                                |
| Country*                       | FRANCE                  | Country                                                        |
| Phone No.                      | 0297820000              | One Contact No is Mandatory                                    |
| Mobile No.                     | 0606060606              | Mobile no                                                      |
| Email Address                  | veroraghu@airtelmail.in |                                                                |
| Click Here for Same<br>Address |                         | Click here for same address                                    |
| Pe                             | rmanent Address         |                                                                |
| House No./Street *             | 14 RESIDENCE DES AJONCS | Applicant's Permanent Address(with Postal/Zip Code)            |
| Village/Town/City              | PORT-LOUIS              | Village/Town/City                                              |
| State/Province/District        | MORBIHAN                | State/Province/District                                        |

Vous voudrez bien ensuite remplir les informations concernant votre PERE (Father) et votre MERE (Mother) avec les informations suivantes dans l'ordre respectif : Nom et Prenom sur la même ligne, Nationalité, la nationalité précédente le cas échéant, le lieu de naissance et le pays de naissance ....

| ,                                                          |                                                                       |                                                                                                    |
|------------------------------------------------------------|-----------------------------------------------------------------------|----------------------------------------------------------------------------------------------------|
| Family Details                                             |                                                                       |                                                                                                    |
|                                                            | Father's Details                                                      |                                                                                                    |
| Name*                                                      | KERGOSIEN LUCIEN                                                      | Applicant's Father Name                                                                                                 |
| Nationality*                                               | FRANCE                                                                | Nationality of Father                                                                                                   |
| Previous Nationality                                       | Select                                                                | Previous Nationality of Father                                                                                          |
| Place of Birth*                                            | KERVIGNAC                                                             | Place of birth                                                                                                    |
| Country of Birth*                                          | FRANCE                                                                | Country of Birth                                                                                                    |
|                                                            | Matheada Data Ita                                                     |                                                                                                    |
| Name*                                                      | RUAUD ELIANE                                                          | Applicant's Mother Name                                                                                                 |
| Nationality*                                               | FRANCE                                                                | Nationality of Mother                                                                                                   |
| Previous Nationality                                       | Select                                                                | Previous Nationality of Mother                                                                                          |
| Place of Birth *                                           | LANGUIDIC                                                             |                                                                                                    |
| Country of Birth *                                         | FRANCE                                                                | Country of Birth                                                                                                    |
|                                                            |                                                                       |                                                                                                    |
|                                                            |                                                                       |                                                                                                    |
| Applicant's Marital Status                                 | Married 🗸                                                             | Applicant's Maritial Status                                                                                             |
|                                                            | Spouse's Details                                                      |                                                                                                    |
| Name *                                                     | NARAYANA SWAMY RAGHU                                                  | Applicant's Spouse Name                                                                                                 |
| Nationality*                                               | INDIA                                                                 | Nationality of Spouse                                                                                                   |
| Previous Nationality                                       | Select                                                                | Previous Nationality of Spouse                                                                                          |
| Place of Birth*                                            | NEW DELHI                                                             | Place of birth                                                                                                    |
| Country of Birth *                                         | INDIA                                                                 | Country of Birth                                                                                                    |
| Were your Grandfather/ Gra<br>Nationals or Belong to Pakis | ndmother (paternal/maternal) Pakistan<br>tan held area.<br>Yes ○ No ● | Were your Grandfather / Grandmother (paternal/maternal)<br>Pakistan Nationals or belong to Pakistan held area? Yes / No |

Ci-dessus, votre statut .....

Applicant's Marital Status = Marié / Célibataire ....

Si vous cochez Marié, il vous sera demandé de préciser les mêmes informations que Père et Mère pour votre conjoint.

Dernière question : votre grand-père ou votre grand-mère, paternel ou maternel sont-ils de nationalité pakistanaise ou originaire de la région du Pakistan ?

Suivent les informations concernant votre activité professionnelle :

| ails of Applicant                                                                       |                                                                                                    |                                                                                                    |
|-----------------------------------------------------------------------------------------|----------------------------------------------------------------------------------------------------|----------------------------------------------------------------------------------------------------|
| SELF EMPLOYED/ FREELANCER                                                               | V                                                                                                    | If Others,please specify                                                                                                 |
| BB VOYAGE PVT LTD                                                                       |                                                                                                    | Employer Name / Business                                                                                                 |
| DIRECTOR                                                                                |                                                                                                    | Designation                                                                                                    |
| H70 SOUTH CITY 2 GURGAON                                                                |                                                                                                    | Address                                                                                                    |
| 00919810623420                                                                          |                                                                                                    | Phone no                                                                                                    |
| Select                                                                                  | $\checkmark$                                                                                                    | Past Occupation, if any                                                                                                  |
| Are/were you in a Military/Semi-Military/Police/Security.<br>Organization? Yes ○ / No ● |                                                                                                    | If yes,give details                                                                                                    |
|                                                                                         |                                                                                                    |                                                                                                    |
| Save and Continue                                                                       | Save and Tem                                                                                                    | porarily Exit                                                                                                    |
|                                                                                         | Aails of Applicant SELF EMPLOYED/ FREELANCER BB VOYAGE PVT LTD DIRECTOR H70 SOUTH CITY 2 GURGAON 00919810623420 Select emi-Military/Police/Security. Save and Continue | BB VOYAGE PVT LTD<br>DIRECTOR<br>H70 SOUTH CITY 2 GURGAON<br>00919810623420<br>Select V<br>emi-Military/Police/Security. |

Present Occupation = Choisissez la profession qui se rapproche le plus de votre activité

Employer Name / Business = Nom de votre employeur ou de votre société le cas échéant

Designation = Votre titre ou fonction

Adresse de votre activité professionnelle

Numéro de téléphone de votre employeur

Past Occupation , if any..... préférer ne pas remplir

Are /were you in Military/Semi-military/Police/Security Organisation ? Etes-vous ou avez-vous été Militaire, police ou service de sécurité, si oui, les détails complets vous seront demandés .

Suivent les informations relatives au Visa en lui-même :

| formation will be lost.                    | ir you click save button or continue to  | next page. If you exit without doing either of that, your |
|--------------------------------------------|------------------------------------------|-----------------------------------------------------------|
| etails of Visa Sought                      |                                          | Help                                                      |
| Type of visa*                              | e-TOURIST VISA                           | Select visa type you are applying for                     |
| Places likely to be visited $st$           | DELHI AGRA JAIPUR JODHPUR UDAIPUR        | Places to be visited                                      |
| Duration of Visa (in Days) *               | 30                                       | Duration of Visa (in Days)                                |
| No. of Entries *                           | Single                                   | No of Entries                                             |
| Purpose of Visit*                          | Tourism                                  | Purpose of visit                                          |
| Expected Date journey *                    | 20/05/2015                               | (Visa validity will start from the Visa Issue Date)       |
| Port of Arrival in India *                 | DELHI AIRPORT                            | Port of arrival in India                                  |
| Expected Port of Exit from<br>India        | DELHI AIRPORT                            | Expected Port of Exit from India                          |
| revious Visa/Currently vali                | d Visa Details                           |                                                           |
| lave you ever visited India<br>before?     | Yes 🔿/ No 🖲                              | If Yes Please give Details                                |
| las permission to visit or<br>een refused? | to extend stay in India previou<br>Yes O | sly / No Refuse Details Yes /No                           |

Type of visa = e-TOURIST VISA

Places likely to be visited = Indiquer les villes majeures de votre itinéraire, au besoin demander conseil à votre agent de voyage

Duration of visa = 30 c'est obligatoire, vous ne pouvez prétendre à plus avec ce visa

No of entries = Single, vous ne pouvez prétendre à plus avec ce visa

Purpose of visit = Tourism

Expected date journey = Date de votre voyage, attention le Visa e-Tourist Visa est à demander dans un delai de un mois avant date de voyage, au plus tard 5 jours, exemple une demande effectuée le 1 Mai, ne vous permet de voyager qu'à partir du 5 Mai et jusqu'au 5 Juin, vos 30 Jours de validité du visa en lui-même sera de 30 Jours à partir de votre date d'arrivée en Inde .

Port of arrival in India = Indiquer votre aéroport d'arrivée

Expected Port of Exit from India = Indiquer votre aéroport de Départ en fin de voyage

Have you ever visited India before ? = Avez-vous déja visité l'Inde auparavant ? Si oui, vous devrez en donner le detail

Has permission ...... = Avez-vous déjà eu un refus de séjour ou de prolongation de séjour en Inde, Si oui, vous devrez en donner le detail

Countries visited in last years = Merci d'indiquer tous les pays visités dans les 10 dernières années, séparés par une virgule

Ci-dessous, vous est demandé, si vous avez visité un des pays SAARC dans les 3 dernières années ? Pour votre information, les Pays SAARC sont le Bangladesh, le Pakistan, l'Afghanistan, les Maldives, le Népal, le Bhutan, le Sri Lanka et l'Inde .

| SAARC Country Visit Details                                                                     |                                |                                                                                                    |  |  |
|-------------------------------------------------------------------------------------------------|--------------------------------|----------------------------------------------------------------------------------------------------|--|--|
| Have you visited SAARC countries (except your own country) during<br>last 3 years?<br>Yes O/ No |                                | Have you visited "South Asian Association for Regional<br>Cooperation" (SAARC) countries (except your own country)<br>during last 3 years? Yes /No |  |  |
| Peference                                                                                       | ٢                              |                                                                                                    |  |  |
| Reference Name in India*                                                                        | BB VOYAGE EVT LTD              | Reference Name and Address in India                                                                                                    |  |  |
| Addross*                                                                                        |                                | Reference Marie and Address in India                                                                                                    |  |  |
| Address                                                                                         |                                |                                                                                                    |  |  |
|                                                                                                 | 0040522420                     | Dhana an                                                                                                    |  |  |
| Phone*                                                                                          | 9810623420                     | Phone no                                                                                                    |  |  |
| Deferre News in Heres                                                                           |                                |                                                                                                    |  |  |
| Country*                                                                                        | KERGOSIEN                      | Please mention one contact details in Home Country to be<br>contacted in case of emergency                                                         |  |  |
| Address*                                                                                        | 14 RESIDENCE DES AJONCS        | Address                                                                                                    |  |  |
|                                                                                                 | 56290 PORT-LOUIS               |                                                                                                    |  |  |
| Phone*                                                                                          | 0297824000                     | Phone no                                                                                                    |  |  |
|                                                                                                 |                                |                                                                                                    |  |  |
|                                                                                                 |                                |                                                                                                    |  |  |
| To upload Photo click "Upload Image" .Photo upload is<br>mandatory                              |                                |                                                                                                    |  |  |
| PHOTO UPLOAD *                                                                                  |                                |                                                                                                    |  |  |
|                                                                                                 |                                |                                                                                                    |  |  |
| Upload Image                                                                                    |                                |                                                                                                    |  |  |
|                                                                                                 |                                |                                                                                                    |  |  |
|                                                                                                 |                                |                                                                                                    |  |  |
|                                                                                                 | Save and Continue Save and Ten | hporarily Exit                                                                                                    |  |  |
|                                                                                                 |                                |                                                                                                    |  |  |

Pour completer les informations REFERENCE :

Pour les Référence en Inde, merci de compléter avec les informations BB Voyage que vous trouverez ci-dessus

Pour les Référence en Inde, merci de compléter avec les informations de votre Agence de Voyage qui pourra être contacter en cas de nécessité.

A suivre la procédure de téléchargement de votre photo, la photo est obligatoire, et nous vous avions demandé de la préparer sous un fichier et format spécifique, vous allez en avoir besoin ici .....

| Upload Photo                                                                                                    | ograph                                                                                                    |
|----------------------------------------------------------------------------------------------------|----------------------------------------------------------------------------------------------------|
| Choose the Photo To Upload                                                                                                    | Browse                                                                                                    |
| Upload Ph                                                                                                    | oto                                                                                                    |
| Temporary Application Id:-                                                                                                    | -150114260PBBWRX                                                                                                    |
| Kindly ensure that the photo is as per<br>In case you are not ready for photo upload you can do it later, Please not<br>Save and E<br>You can complete your application later using Compl                                                                                                    | specifications mentioned below.<br>te down the Temporary Application Id ,close the window and Press<br>Exit .<br>lete Partially Filled Form option on home page. |
| Photo Specifications                                                                                                    |                                                                                                    |
| <ul> <li>Format - JPEG</li> <li>Size - Minimum 10 KB, Maximum 1 MB</li> <li>The minimum dimensions are 350 pixels (width) x 350 pixels (height).</li> <li>Recent front facing photograph with white background to be uploaded by the applicant.</li> <li>The application is liable to be rejected if the uploaded photograph are not clear and the uploaded photograph are not clear and the uploaded photograph are not clear are not clear are not clear are not clear are not clear are not clear are not clear are not clear are not clear are not</li></ul> | nd as per specification.                                                                                                    |

Attention si votre format n'est pas compatible, vous recevrez un message d'erreur :

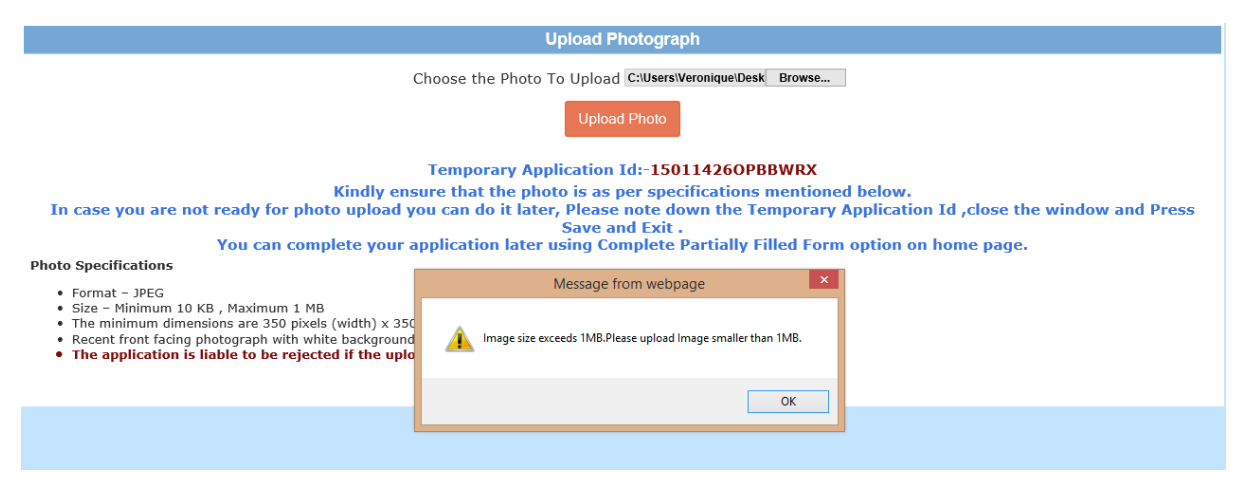

Si votre photo a le format demandé, le téléchargement s'effectuera, cet écran s'affichera, vous devrez attendre la fin du téléchargement.....

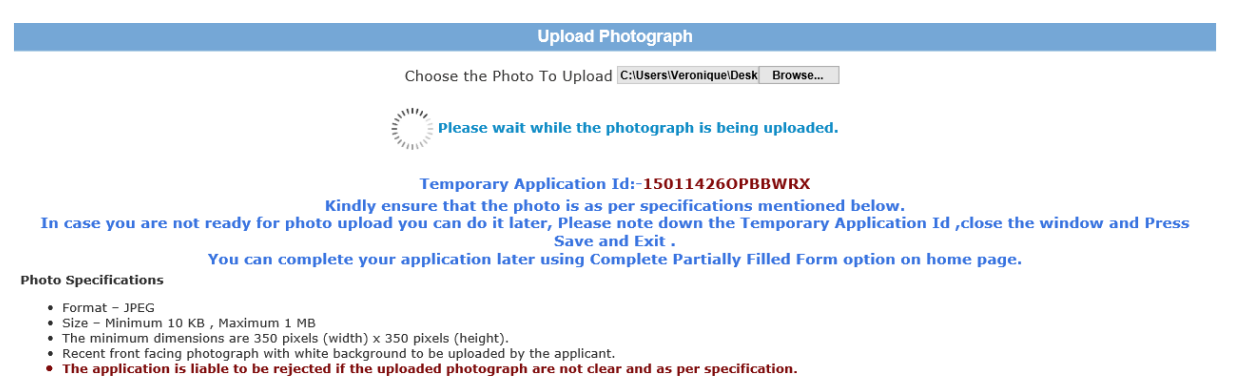

Une fois le téléchargement effectué, votre photo va apparaître et vous pourrez ajuster en travaillant le box qui se présente en haut à gauche de la photo ...... Voir l'exemple

| Https://indianvisaonline.gov.in/visa/indexPhotoUpload.jsp?number=15011426OPBBWRX&photoflag=1&aftreg= |                                      |  |  |  |
|----------------------------------------------------------------------------------------------------|--------------------------------------|--|--|--|
| Uplo                                                                                                 | ad Photograph                        |  |  |  |
| The Photo uploaded for Tempor                                                                        | ary Application Id:- 150114260PBBWRX |  |  |  |
| IMPRICLUB<br>Le groupement des imprimeurs                                                            |                                      |  |  |  |
| Confirm                                                                                              | Upload Photo Again                   |  |  |  |

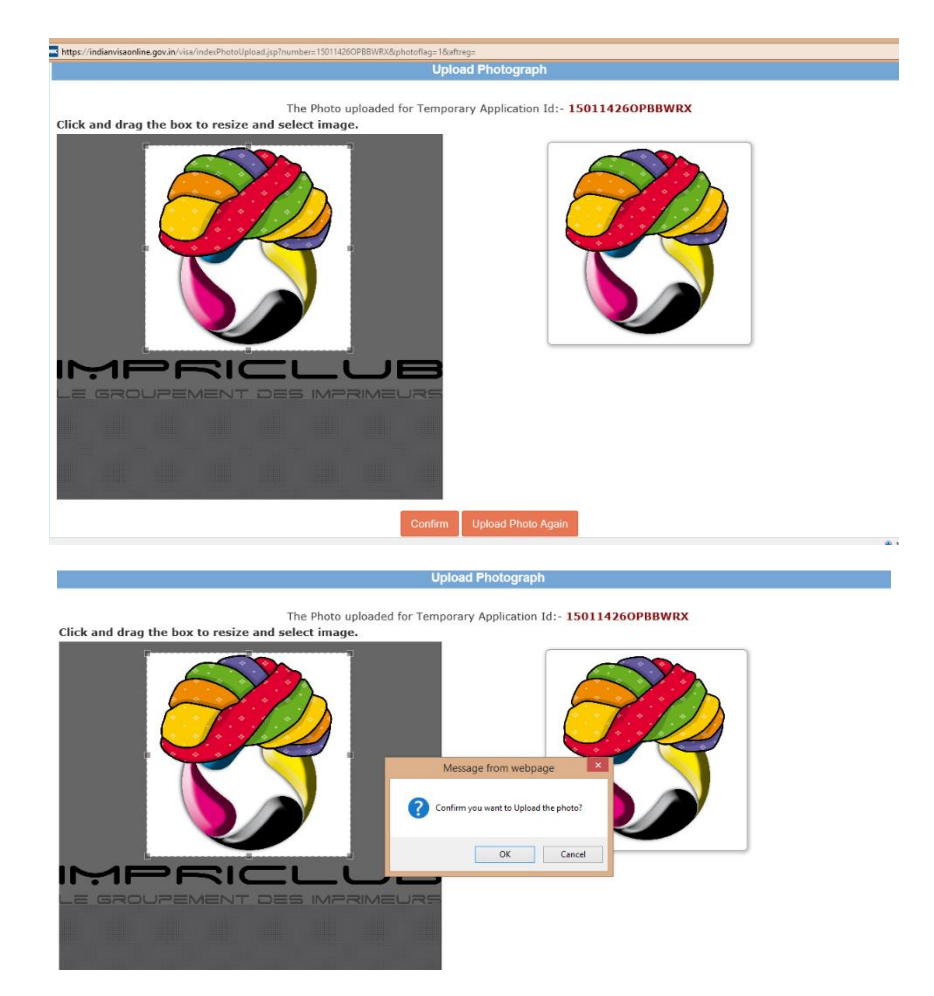

Une fois que vous êtes satisfait de cadrage de votre photo, vous pouvez confirmer le téléchargement définitif. Si la photo ne vous satisfait pas, vous pouvez recommencer et en choisir une autre ....

| Reference                                  |                                           |                                                                                      |
|--------------------------------------------|-------------------------------------------|--------------------------------------------------------------------------------------|
| Reference Name in India*                   | BB VOYAGE PVT LTD                         | Reference Name and Address in India                                                  |
| Address*                                   | H70 SOUTH CITY 2                          |                                                                                      |
|                                            |                                           |                                                                                      |
| Phone*                                     | 9810623420                                | Phone no                                                                             |
| Reference Name in Home<br>Country*         | KERGOSIEN                                 | Please mention one contact details in Home Country to contacted in case of emergency |
| Address*                                   | 14 RESIDENCE DES AJONCS                   | Address                                                                              |
|                                            | 56290 PORT-LOUIS                          |                                                                                      |
| Phone*                                     | 0297824000                                | Phone no                                                                             |
| To upload Photo click                      | "Upload Image" .Photo upload<br>mandatory | is                                                                                   |
| To upload Photo click                      | "Upload Image" .Photo upload<br>mandatory | is                                                                                   |
| To upload Photo click<br>Applicant's Photo | "Upload Image" .Photo upload<br>mandatory | is                                                                                   |
| To upload Photo click<br>Applicant's Photo | "Upload Image" .Photo upload<br>mandatory | is                                                                                   |
| To upload Photo click<br>Applicant's Photo | "Upload Image" .Photo upload<br>mandatory | is                                                                                   |
| To upload Photo click<br>Applicant's Photo | "Upload Image" .Photo upload mandatory    | is                                                                                   |

Une fois la photo téléchargée, elle apparait sur le formulaire, vous pouvez "Save and Continue".....

| Tourist<br>Visa                                                |                                                                                                    |
|----------------------------------------------------------------|----------------------------------------------------------------------------------------------------|
|                                                                | Document Upload                                                                                       |
| Documents to be<br>Document Type                               | uploaded for temporary application ID <b>150114260PBBWRX</b> Passport Upload                          |
| Kindly ensure                                                  | that the document is as per specifications mentioned below.                                           |
| Document Specifications                                        |                                                                                                    |
| i. Format PDF                                                  |                                                                                                    |
| ii. Maximum 300 KB                                             |                                                                                                    |
| iv. Passport Upload- Photo page of Passpo<br>by the applicant. | rt containing personal details like name,date of birth, nationality , expiry date etc. to be uploaded |
| v. Photo page of Passport uploaded shoul                       | d be of the same passport whose details are provided in Passport Details section.                     |
| vi. The application is liable to be rejected i                 | t the uploaded document is not clear and as per specification.                                        |

Vous allez devoir télécharger votre première page de passeport que vous aurez au préalable scanner et sauvegarder en format PDF.

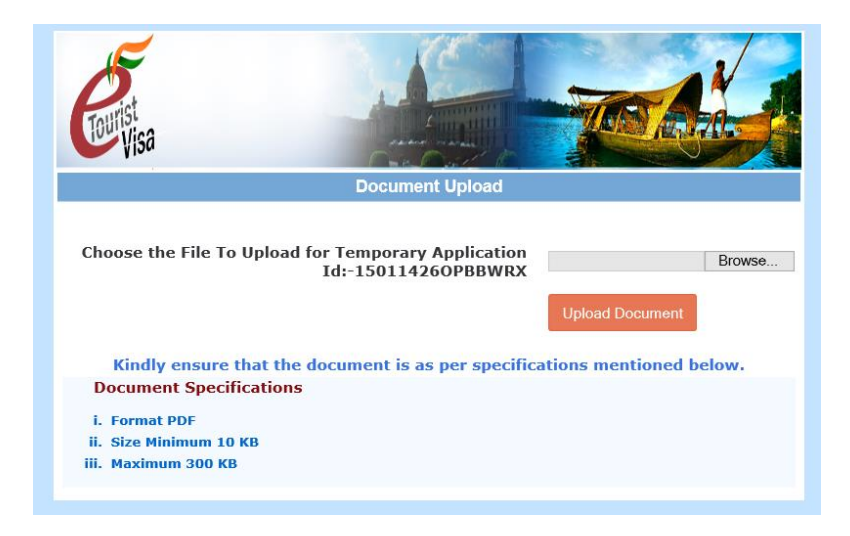

Pendant le téléchargement, l'écran ci-dessous s'affiche

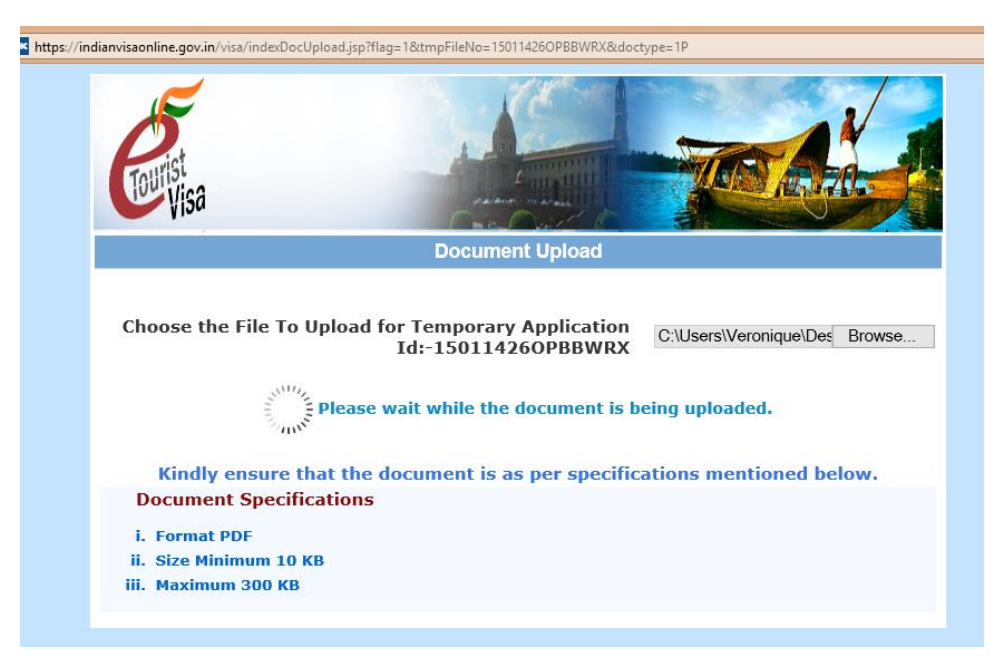

Attention, si votre format ou taille de fichier n'est pas correct, il sera refusé, il est donc préférable de s'assurer de l'ensemble de ses documents informatisés – Taille et Format – au préalable :

|                         | Document Upload             |                                |                  |
|-------------------------|-----------------------------|--------------------------------|------------------|
|                         |                             |                                |                  |
| noose the File To Uploa | d for Temporary Application | C:\Users\Veronique\Pict        | Browse           |
|                         | N                           | lessage from webpage           |                  |
| Kindly ensure that th   | e docume                    | eeds 300KB.Please upload docum | ent smaller than |
| Document Specification  | IS                          |                                |                  |
| . Format PDF            |                             |                                | ОК               |
| . Size Minimum 10 KB    | <b>1</b>                    |                                |                  |
| Maximum 300 KB          |                             |                                |                  |

Une fois votre passeport en format PDF accepté, vous pouvez vérifier votre document, une fois cette vérification effectuée, vous devez cocher la case « *I have verified that the uploaded passport copy has the same details as mentioned in the passport details section »,* traduction "J'ai vérifié que la copie téléchargée du passeport comporte les mêmes informations que celles mentionnés dans la section Details de Passeports »

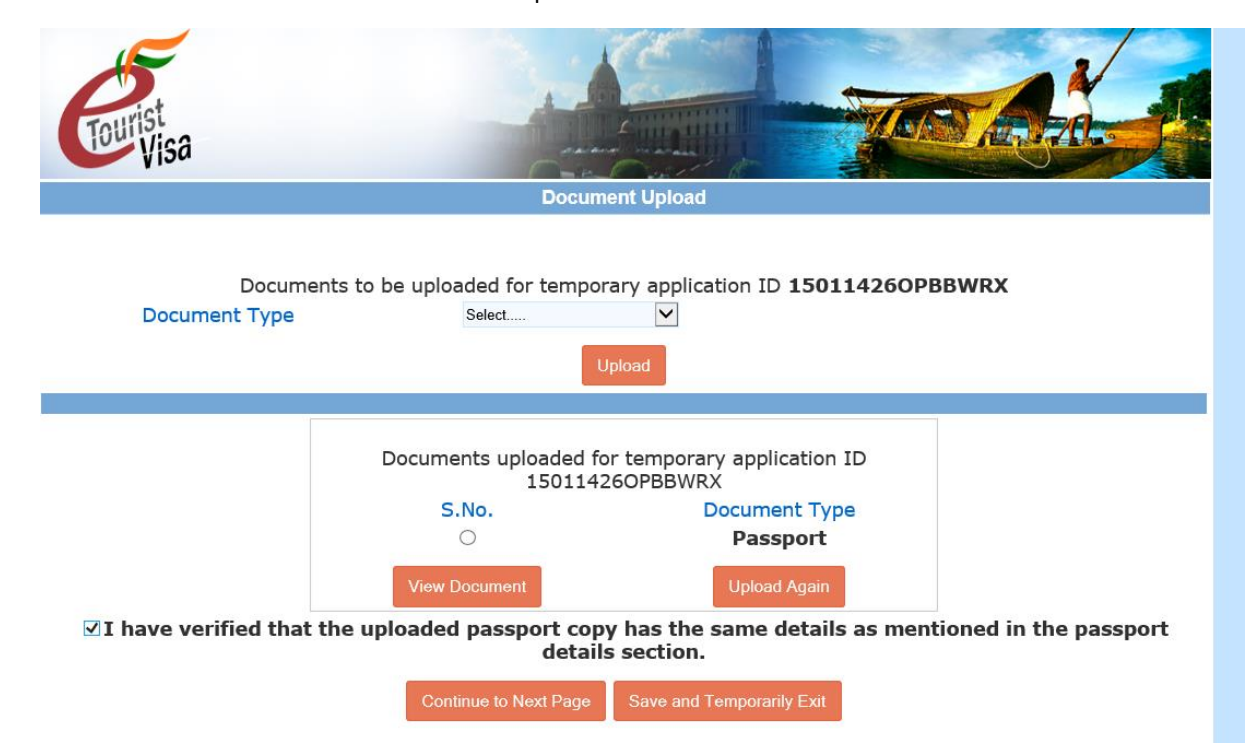

Vous pouvez ensuite effectuer une vérification complète du formulaire .... En cas d'erreur, vous pouvez modifier les informations au fur et à mesure de votre relecture, si c'est correct, « Cliquer sur « Verified and Continue » », si vous souhaitez modifier « Modify /Edit »

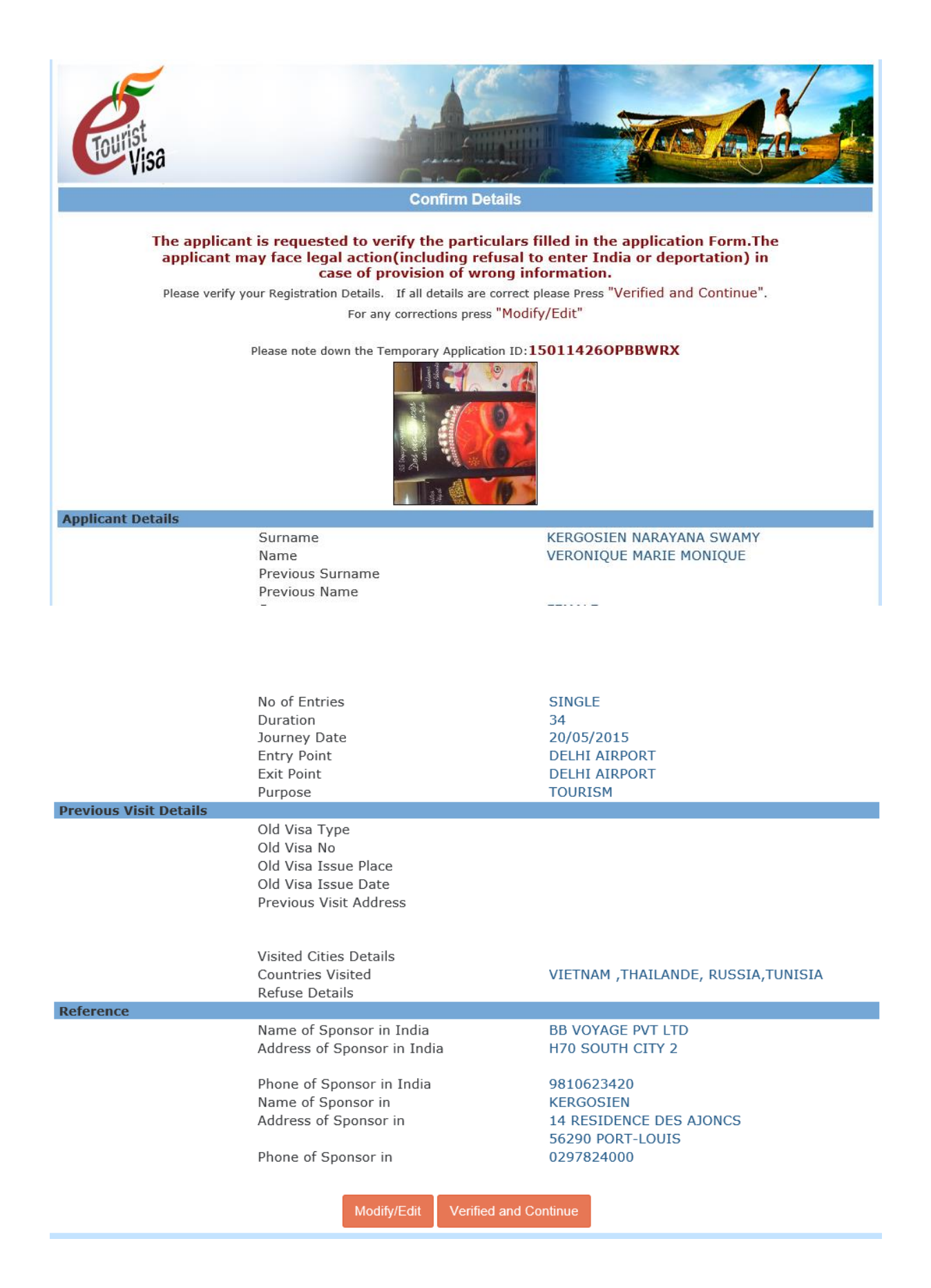

| Previous Visit Details | No of Entries<br>Duration<br>Journey Date<br>Entry Point<br>Exit Point<br>Purpose                                                                                                    | SINGLE<br>34<br>20/05/2015<br>DELHI AIRPORT<br>DELHI AIRPORT<br>TOURISM                                                                                                    |                        |
|------------------------|----------------------------------------------------------------------------------------------------|----------------------------------------------------------------------------------------------------|------------------------|
| Reference              | Old Visa Type<br>Message from webpa<br>P<br>P<br>P<br>P<br>P<br>P<br>P<br>P<br>The applicant is requested to verify the patic<br>application Form. The applicant may face leg-<br>to enter India or deportation) in case of provi<br>Press "OK" to Proceed for Final registration of<br>"Cancel" to modify details<br>N<br>Address of Sponsor in India<br>Name of Sponsor in India<br>Name of Sponsor in<br>Address of Sponsor in<br>Phone of Sponsor in<br>Phone of Sponsor in<br>Phone of Sponsor in<br>Modify/Edit<br>Verified and Co | ge ×<br>ulars filled in the<br>al action(including refusal<br>sion of wrong information.<br>DR<br>OK Cancel<br>H70 SOUTH CITY 2<br>9810623420<br>KERGOSIEN<br>14 RESIDENCE DES AJC<br>56290 PORT-LOUIS<br>0297824000<br>pontinue | RUSSIA,TUNISIA<br>DNCS |

Une fois votre vérification totalement effectuée, vous pourrez cliquer sur OK pour l'Enregistrement Final. Dans la mesure, ou nous ne sommes pas éligibles et demander d'un Visa e-Tourist Visa, nous n'avons pu aller plus loin dans la procédure.

# Nous espérons que cette procédure vous a été utile, aidez-nous à la compléter en nous envoyant vos propres captures d'écran pour les intégrer à la procédure.

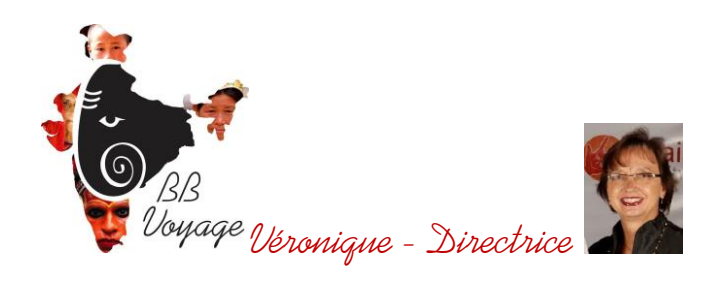

Mab - 0091 - 9810623420

Découvrez notre nouveau site bbvoyageinde.com